## Instrukcja rejestracji konta na platformie konferencyjnej

1. W celu rejestracji uczestnictwa w konferencji należy kliknąć jeden z dwóch przycisków na stronie głównej:

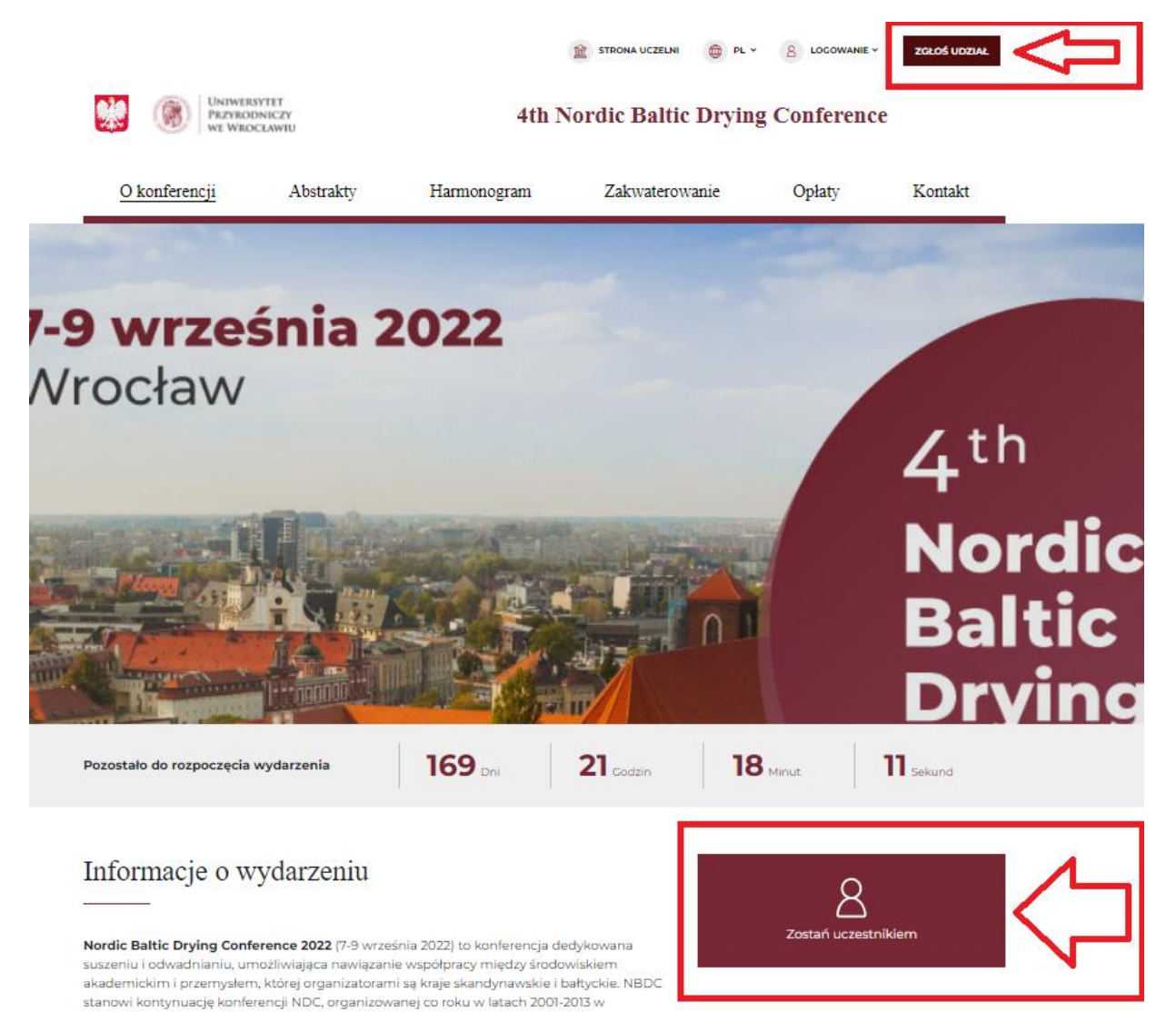

Vamitat arganizactiny

Norwegli, Danii, Szwecji, Finlandii lub Islandii, do której dołączono kraje bałtyckie.

2. W dalszej kolejności należy wypełnić formularz rejestracji oraz zaznaczyć niezbędne zgody:

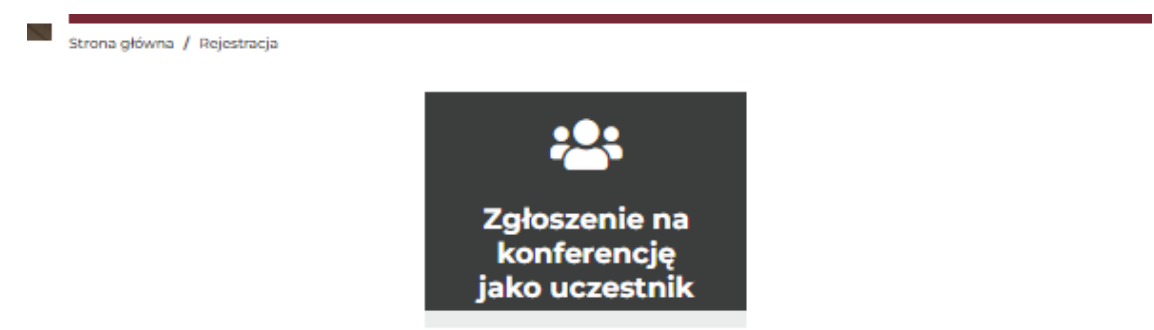

## Podaj dane do logowania

Email\*

Hasło\* Powtórz hasło\* Hasło powinno składać się z cyfr, znaków specjalnych, dużych i małych liter oraz nie powinno być krótsze niż 8 znaków. Imie\* Nazwisko\* Tytuł\* Nazwa instytucji\* Numer NIP/VAT\* Numer telefonu 🗌 Oświadczam, że zapoznałem/am się z i akceptuję treść polityki prywatności dotyczącą stron internetowych Uniwersytetu Przyrodniczego we Wrocławiu\* 🗌 Wyrażam zgodę na przetwarzanie podanych danych osobowych i otrzymywanie wiadomości w sprawach dotyczących konferencji.\* \* - pola wymagane ZAREJESTRUJ SIĘ

3. Po wypełnieniu formularza uczestnik otrzyma komunikat o dodaniu konta oraz o konieczności aktywacji konta poprzez kliknięcie w link otrzymany na adres mail:

| VIII UNIWERSYTET<br>PRZYRODNICZY<br>WE WROCŁAWIU                                         |                                                      | 4th Nordic Baltic Drying Conference                     |                             |        |         |  |  |
|------------------------------------------------------------------------------------------|------------------------------------------------------|---------------------------------------------------------|-----------------------------|--------|---------|--|--|
| O konferencji                                                                            | Abstrakty                                            | Harmonogram                                             | Zakwaterowanie              | Opłaty | Kontakt |  |  |
| Harmonogra                                                                               | m                                                    |                                                         |                             |        |         |  |  |
| Strona główna / Harmonogram                                                              |                                                      |                                                         |                             |        |         |  |  |
| Szczegółowy harmonogra<br>nadesłanych przez uczest                                       | im wydarzenia zostanie<br>ników (patrz zakładka_"    | opublikowany <b>15 czerwca 2</b><br>Abstrakty").        | 022, po recenzji abstraktów |        |         |  |  |
| <ul> <li>Komunikat</li> <li>Twoje konto zostało do<br/>została wysłana wiador</li> </ul> | dane, ale nie jest jeszcza<br>ności pozwalająca ukoń | e aktywne. Na podany podc:<br>oczyć proces rejestracji. | x<br>tas rejestracji email  |        |         |  |  |
|                                                                                          |                                                      |                                                         |                             |        |         |  |  |

4. Aktywacja konta następuję poprzez kliknięcie w aktywny link w wiadomości mailowej:

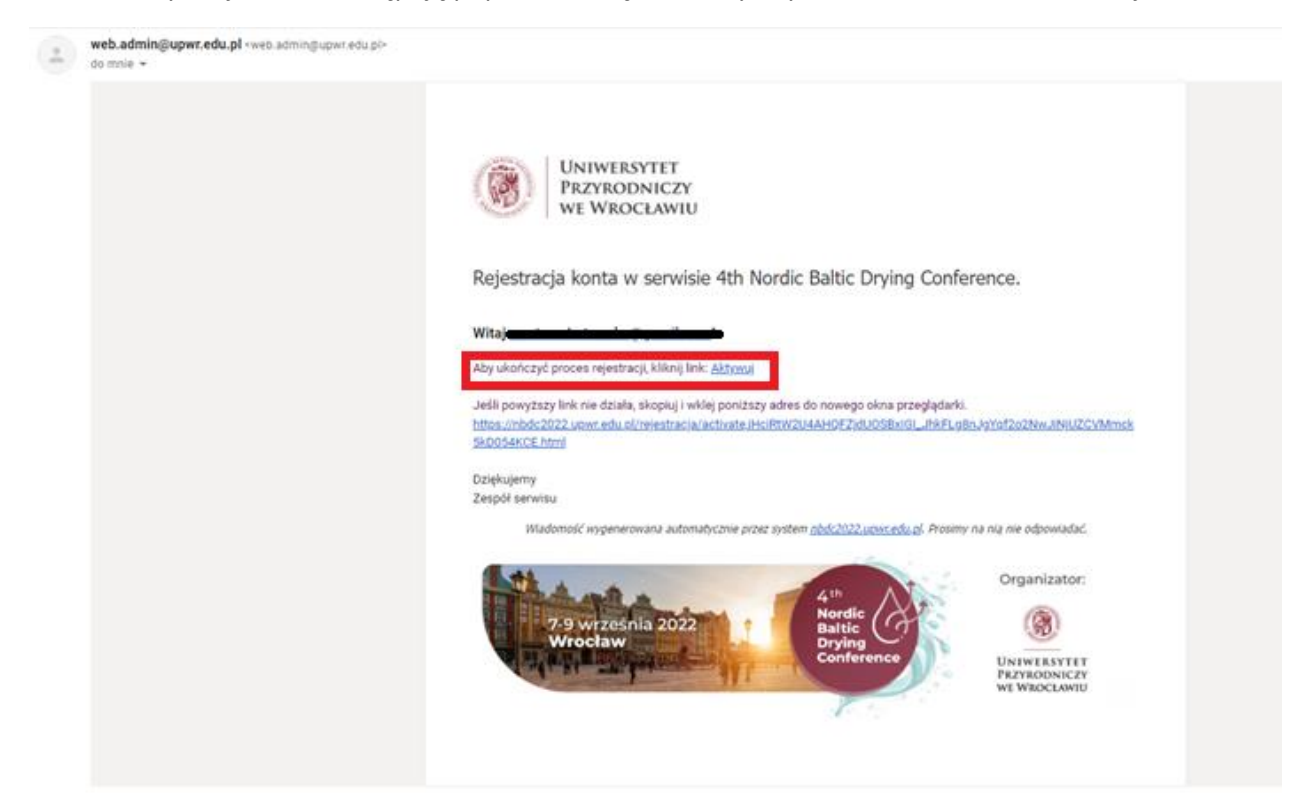

5. Kliknięcie w link przekierowuje na stronę konferencji oraz informuje użytkownika o aktywacji konta:

| <u>O konferencji</u>                   | Abstrakty              | Harmonogram | Zakwaterowanie |    | Opłaty | Kontakt |  |  |  |  |  |
|----------------------------------------|------------------------|-------------|----------------|----|--------|---------|--|--|--|--|--|
|                                        |                        |             |                |    |        |         |  |  |  |  |  |
| Konto użytkownika                      |                        |             |                |    |        |         |  |  |  |  |  |
| Strona główna / Konto użytkownik       | a                      |             |                |    |        |         |  |  |  |  |  |
| ✓ Komunikat<br>Konto zostało aktywowar | ne. Możesz się zalogow | ać.         |                | ×  |        |         |  |  |  |  |  |
| Login*                                 |                        |             |                |    |        |         |  |  |  |  |  |
| Hasho*                                 |                        |             |                |    |        |         |  |  |  |  |  |
|                                        |                        |             |                |    |        |         |  |  |  |  |  |
|                                        |                        |             | ZALOGU         | כו |        |         |  |  |  |  |  |

6. Dodatkowo uczestnik otrzymuje maila z informacją o pomyślnym przebiegu aktywacji konta i zgłoszeniu na konferencję:

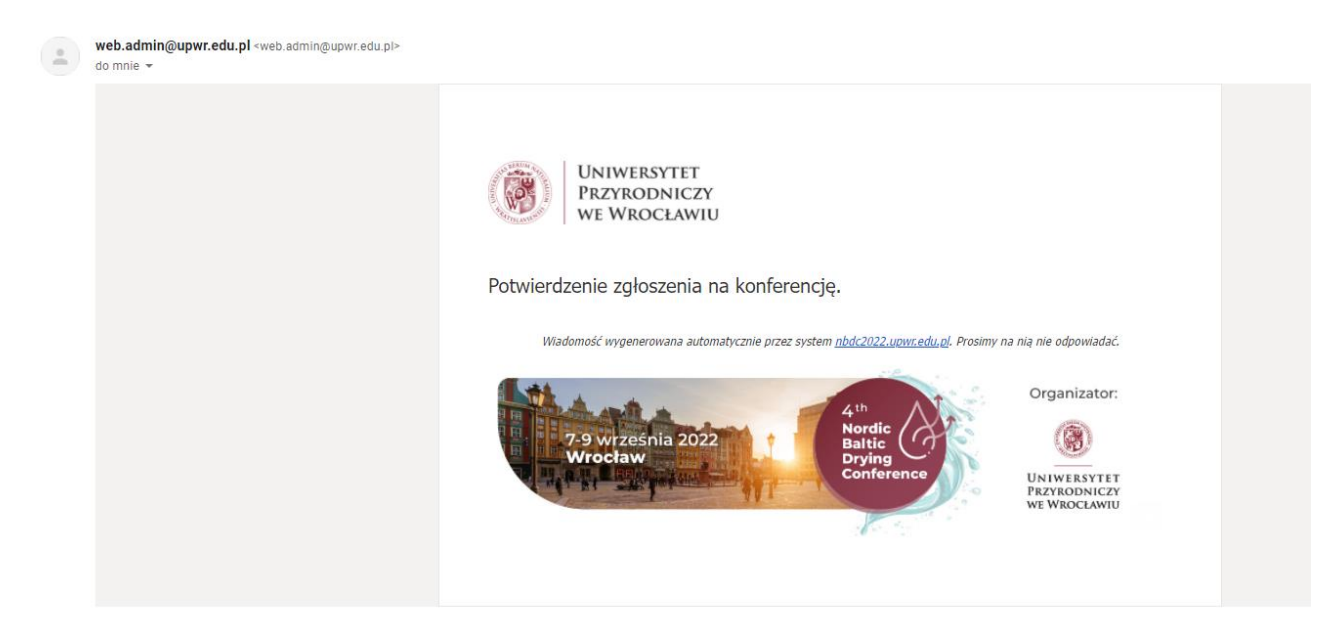